# 日本 LD 学会第 30 回大会(神奈川) [IR] 国際委員会企画 海外講演 通訳機能利用マニュアル

2021.12.09版

日本 LD 学会第 30 回大会(神奈川) 運営事務局

12月11日(土)13:10~14:50 にリアルタイム配信会場②で開催する国際委員会企画 海外講演は 中国語での講演を行います。このセッションでは、Zoomの通訳機能を用いて日本語との同時通訳を行 います。

本マニュアルでは、Zoom 通訳機能の使用方法をご案内いたします。

### I. Zoom へのアクセス方法

Zoom へのアクセス方法は、下記ページに掲載した「オンライン大会参加マニュアル」をご確認ください。

http://conference.wdc-jp.com/jald/2021/download.html

# 通訳機能の使用方法(PC の場合) 通訳ボタンの表示位置

国際委員会企画 海外講演が開始した後に、運営事務局にて通訳機能を使用できるように設定します。 通訳機能が使用できるようになると、 サンが表示されます。

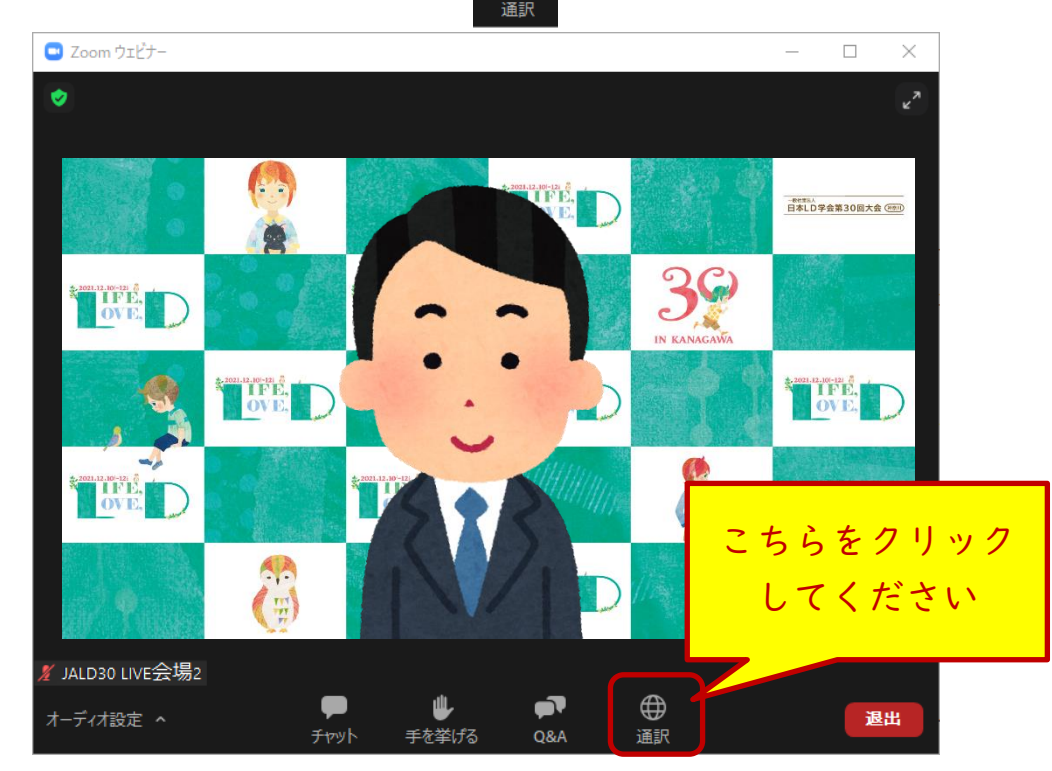

② 通訳機能の説明

日本語音声で視聴したい場合は「日本語」を、中国語音声で視聴したい場合は「中国語」を選択して ください。

初期設定の通り話者の言語で講演を視聴した場合は、「オフ」を選択してください。

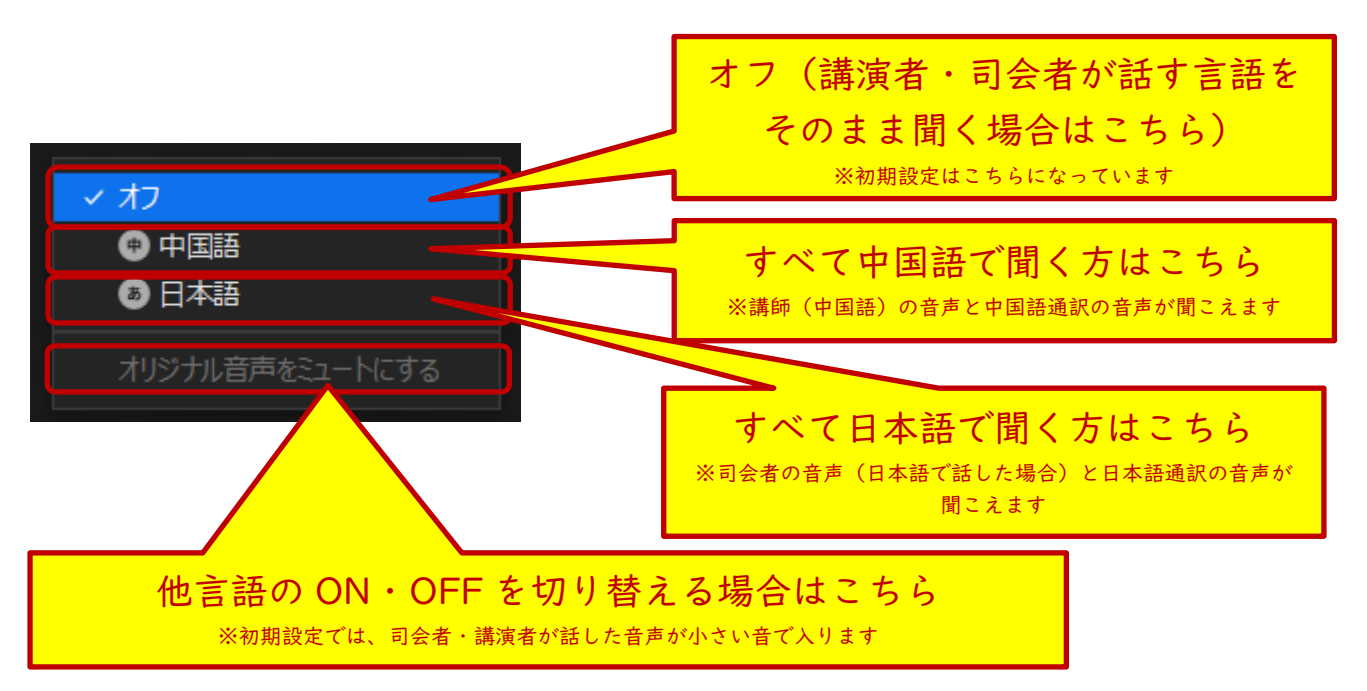

※ 本マニュアルの画面キャプチャーは、Windows PC で撮影したものを掲載しています。ご利用いただく端末によっては、画面表示が一部異なる場合がございます。何卒ご了承ください。

## 3. 通訳機能の使用方法(スマートフォン・タブレットの場合)

#### ① 通訳ボタンの表示位置

国際委員会企画 海外講演が開始した後に、運営事務局にて通訳機能を使用できるように設定します。 まずは ・・・ ボタンを押して詳細メニューを表示させてください。

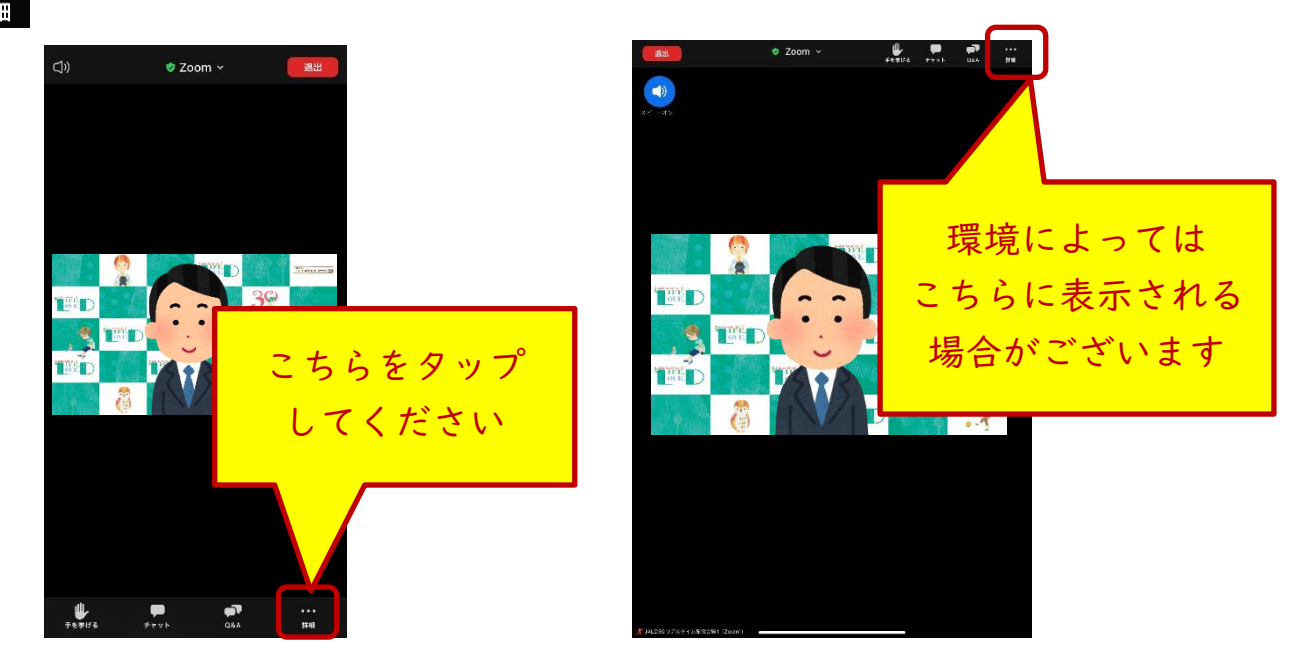

② 通訳機能の説明

|言語通訳 ∰ をタップすると、下記メニューが表示されます。

日本語音声で視聴したい場合は「日本語」日本語音声で視聴したい場合は「日本語」を、中国語音声で視聴したい場合は「中国語」を選択してください。

初期設定の通り話者の言語で講演を視聴したい場合は、「オリジナルオーディオ」を選択してください。

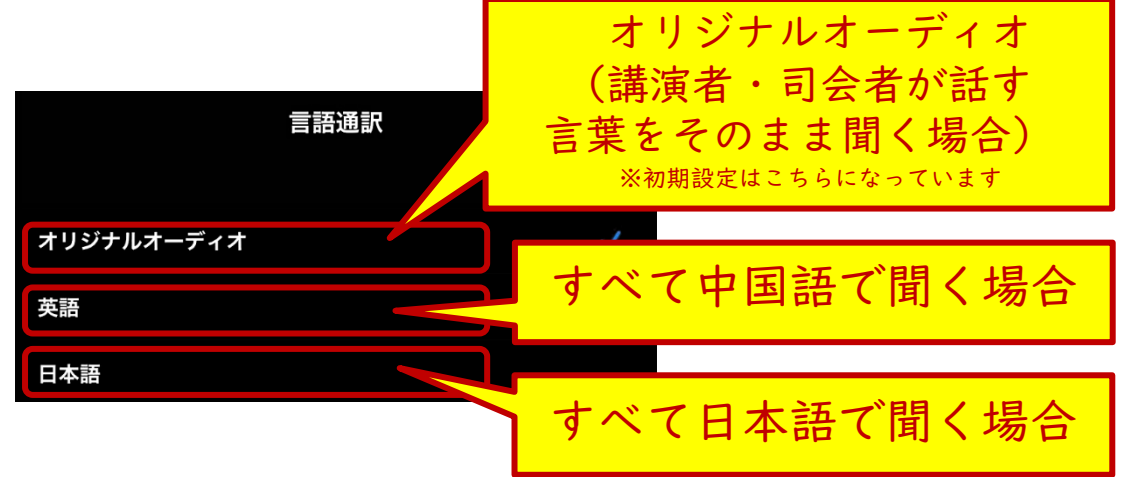